NumLock の LED を消灯にする方法

ここでは、スクリーンキーボードを使用して NumLock の LED を消灯する方法を案内します。

1. [スタート] ボタンをクリックして、 [設定] (歯車アイコン)をクリックします。

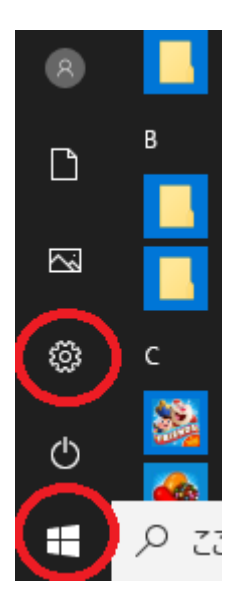

2. [Windows の設定] が表示されるので、 [簡単操作] をクリックします。

- a ×

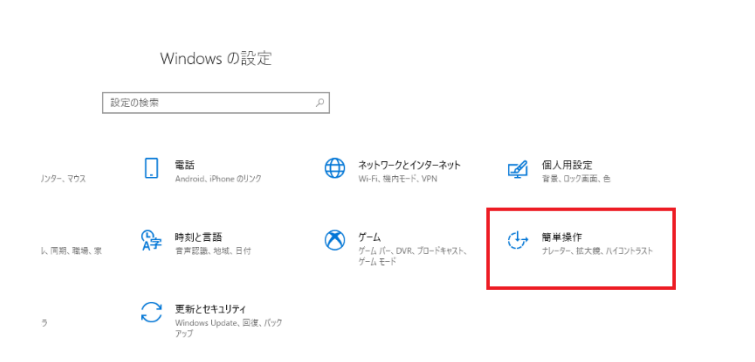

3. 左側のメニューから [キーボード] を選択し、 [スクリーンキーボードを使用する] の ボタンをクリックすると、スクリーンキーボードが表示されます。

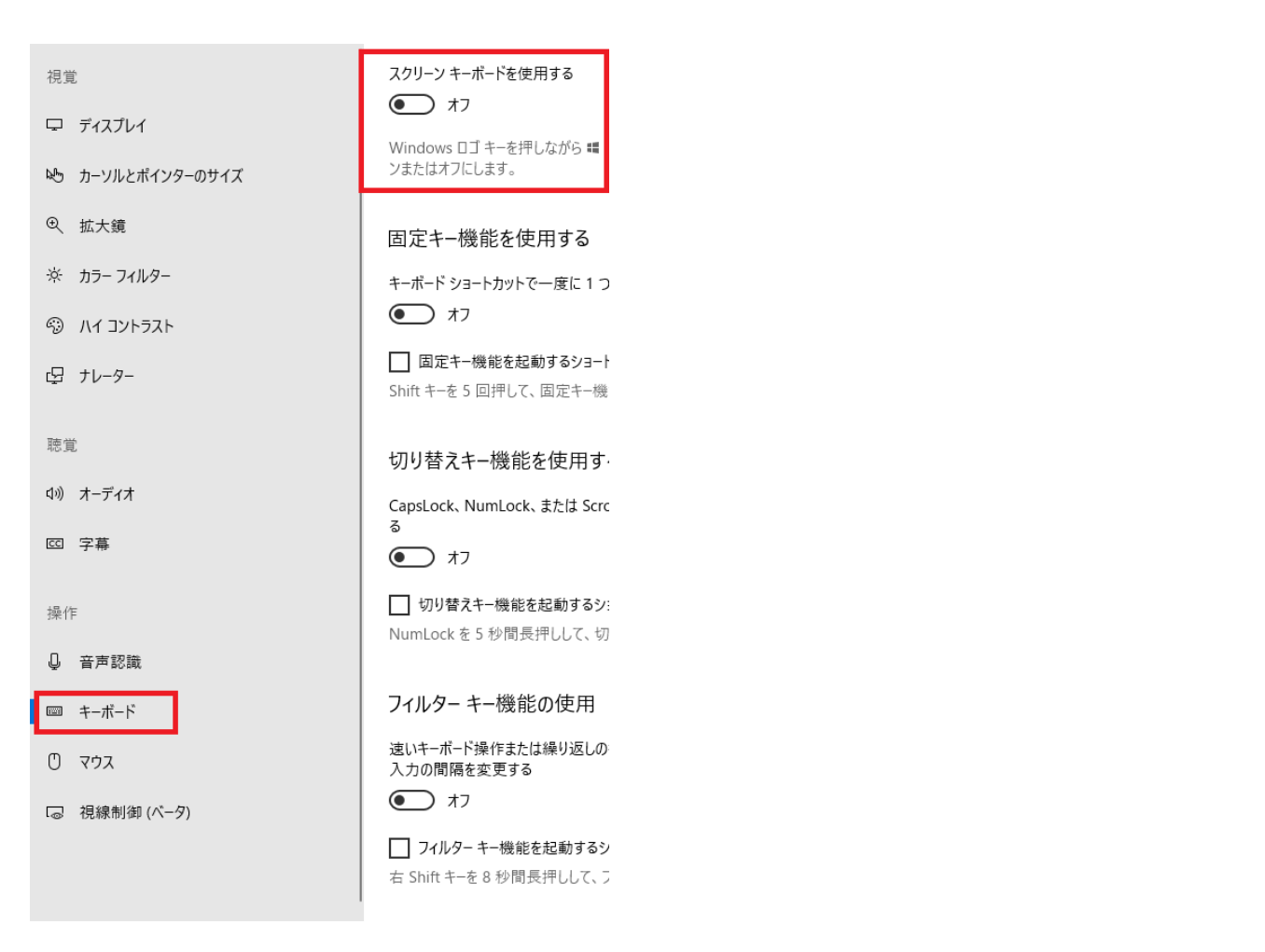

## 4. スクリーンキーボードが表示されましたら、右下にある「オプション」キーを選択

| 🚥 スクリーン | キーボード |          |     |         |          |            |         |                |                     |            |        |            |            |        |        |           |           |           |            |        |       |     |        | - 0   | ×    |
|---------|-------|----------|-----|---------|----------|------------|---------|----------------|---------------------|------------|--------|------------|------------|--------|--------|-----------|-----------|-----------|------------|--------|-------|-----|--------|-------|------|
|         |       |          |     |         |          |            |         |                |                     |            |        |            |            |        |        |           |           |           |            |        |       |     |        |       |      |
| Esc     | 半/全   | : !<br>1 | ぬ   | "<br>2, | ন্ট<br>জ | # あ<br>3 あ | \$<br>4 | う <b>う</b>     | %<br>5              | ₹ &<br>₹ 6 | おお     | ' た<br>7 だ | ) (<br>2 8 | ф<br>Ф | )<br>9 | ድ<br>ሪ    | をわ        | =<br>- (a | ₹~<br>₹    | へ      | ⊈_    |     | Home   | PgUp  | だ表示  |
| Tab     | q     | た        | w _ | τť      | e い<br>い | r          | す       | t<br>1         | ), <sub>)</sub> , у | ,<br>ん     | u<br>た | i<br>È     | (C         | ° į    | ò      | p<br>せ    | '<br>@ `` | }<br>[    |            |        | Enter |     | End    | PgDn  | 上に表示 |
| Caps    |       | a<br>t   | 5 S | と       | d        | L          | f<br>(a | t <sup>g</sup> | き                   | h<br>く     | j      | ま          | k<br>Ø     | D I    | ŋ      | +<br>;    | ז :       | け         | } 」<br>] す | 3      |       |     | Insert | Pause | 下に表示 |
| Shift   |       |          | Z   | о<br>С  | x<br>5   | 5 C        | そ       | v              | ひ                   | b<br>Ž     | n<br>a | み r        | n<br>Đ     | <      | ね      | > 。<br>、る | ?<br>/    | め         | -<br>\3    |        | Shift | Del | PrtScn | ScrLk | 固定表示 |
| Fn      | Ctrl  |          | •   | Alt     | 4        | 無変搏        | 色       |                |                     |            |        |            |            | 変換     | 奐      | かな        | Alt       | ·         | <          | $\sim$ | >     |     | オプション  | ヘルプ   | 透過表示 |

5. [オプション] ダイアログボックスの画面が表示されます。「テンキーを有効にする」 をクリックしてチェックマークを表示してから、「OK」ボタンをクリックしてください。

| オプション ×                                                       |
|---------------------------------------------------------------|
| ✓ クリック音を使用する(U) ✓ 画面上での移動をしやすくするようにキーを表示する(V) □ テンキーを有効にする(D) |
| スクリーン キーホートの使用方法:                                             |
| <ul> <li>○ +-をポイントする(H)</li> </ul>                            |
| ポイント時間(0):                                                    |
| 短い                                                            |
| ○ キーをスキャンする(S)                                                |
| スキャン速度(N):                                                    |
| 速い 遅い 遅い                                                      |
| 1 秘                                                           |
| キーの選択方法:                                                      |
| ✓ ジョイスティック、ゲーム パッドなどのゲーム デバイス(M)                              |
| ✓ キーボード キー(K) Space キー ∨                                      |
| □ マウス クリック(E)                                                 |
| 予測入力:                                                         |
| ☑ 予測入力を使用する(T)                                                |
| ✓予測された単語の後にスペースを挿入する(W)                                       |
| サインイン時にオンスクリーンキーボードを開始するかどうかを指定                               |
| OK キャンセル                                                      |
|                                                               |

6. 再度スクリーンキーボードが表示されましたら右下の NumLock クリックすることで、

NumLock の LED を消灯できます。

| ■ スクリーン キーボード                                                      |                                          | _                       | - X     |
|--------------------------------------------------------------------|------------------------------------------|-------------------------|---------|
| Esc +++e ! ** # あ \$ う %え &お 'や(<br>1 &a 2 ふ 3 あ 4 う 5 え 6 お 7 や 8 | ゆ)よ を = ~ ↓ ≪ Home<br>ゆ 9よ 0わ - ほ ^へ ¥ - | PgUp <sub>光表示</sub> 7 8 | 9 /     |
| Tabqwe <sup>い</sup> rtyui<br>たていすかんなに                              | ິຣີຟ@∽ [⁺ Enter <sup>End</sup>           | PgDn Licator 4 5        | 6 *     |
| Capsasdfghjk<br>ちとしはきくまの                                           | 「+ * )」 Insert<br>り;れ:け]む                | Pause Frat 1 2          | 3 -     |
| Shift <sup>zっ</sup> × c v b n m<br>っさそひこみも                         | < 、 >。 ?・ - A suit Del PrtScn            | ScrLk 固定表示 ()           | . +     |
| Fn <sub>Ctrl</sub> Alt #RIP                                        | *** <sup>かな</sup> Alt く ン ト 日 オブション      | ヘルプ 透過表示 Enter          | NumLock |